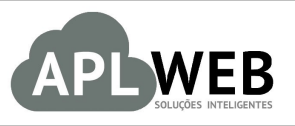

# PROCEDIMENTO OPERACIONAL PADRÃO - POP N

| APLWEB SOLUÇÕES INTELIGENTES |                                                | Versão do Documento Nº | 1.0        |  |
|------------------------------|------------------------------------------------|------------------------|------------|--|
| SISTEMA APLWEB               | CUSTO/PCP                                      | Data da Revisão        | 12/11/2015 |  |
| MÓDULO/MENU PRO              | DUTOS/SERVIÇOS                                 | Data de Publicação     | 12/11/2015 |  |
| Procedimento                 | Composição e ficha técnica de produtos e custo | previsto               |            |  |
| Gestor                       |                                                |                        |            |  |

# 1. Descrição

Este Procedimento Operacional Padrão define as etapas necessárias para elaborar a composição de produtos para ficha técnica e custo no APLWeb.

### 2. Responsáveis:

Relacionar abaixo as pessoas que detém papel primário no POP, dentro da ordem em que a atividade é executada, preferencialmente incluir dados de contato como e-mail e telefone.

# a. LISTA DE CONTATOS:

| Nº | Nome        | Telefone | e-mail |
|----|-------------|----------|--------|
| 1  | Titular:    |          |        |
| T  | Substituto: |          |        |
| 2  | Titular:    |          |        |
| Z  | Substituto: |          |        |

#### 3. Requisitos:

É necessário está conectado com um usuário e senha que tenha permissão para acessar as opções abaixo descritas. Para composição de produtos é necessário apenas que o produto esteja cadastrado com os seus dados principais assim como os produtos de insumos que deseja associar.

#### 4. Atividades:

Abaixo estão os passos necessários para composição e ficha técnica de produtos e custo previsto de produtos no APLWeb.

**Passo 1.** Localizar o produto que deseja elaborar a sua composição. Existem algumas formas de consultar produtos, vamos nas mais práticas. Você pode localizar usando a *Busca Rápida* que se encontra presente em todas as páginas logo abaixo da ultima opção do menu lateral esquerdo.

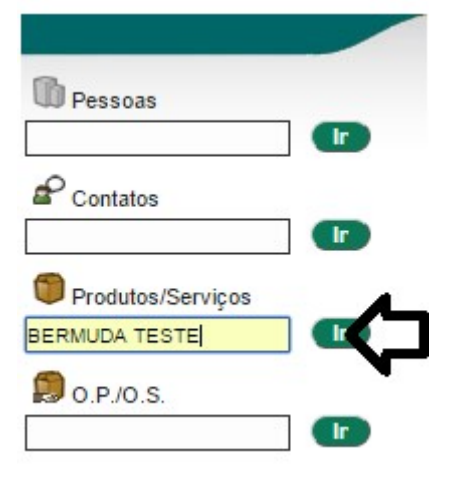

Basta informar o código de barras, referência, descrição, detalhe ou nota do produto que o APLWeb irá encontra-lo. Se existir mais de um no filtro ele irá mostrar a Lista de produtos para que você selecione então o desejado, se existir apenas um ele abrir a ficha do produto.

| Categorias         | <ul> <li>Forne</li> </ul> | cedor                      | <ul> <li>Estoque/Filial/Lo</li> </ul> | ja Estoque Geral   |               | <ul> <li>Nível</li> </ul> | de Preços | 1 🔻        |
|--------------------|---------------------------|----------------------------|---------------------------------------|--------------------|---------------|---------------------------|-----------|------------|
| Sem categoria ass  | ociado ? 📃 Proc           | dutos sem Fornecedor ?     | Venda: Para Vend                      | a 🔻 Comp           | ra: Todos 🔹 🔻 |                           |           |            |
| Gênero: Selecione  |                           | Sem venda no periodo 📃 🖻 A |                                       | Magento ?          | Pr. compra ?  |                           |           |            |
| Ref. ▽▲            | Descrição 🕶               | Detalhe 💌                  | Nota/Observação 🕶                     | Código de barras 💌 | Preço 💌 🔺     | Estoque                   | 74        | VA.        |
|                    | BERMUDA TESTE             |                            |                                       |                    |               | T                         |           | $\odot$    |
| 问 015001421001G    | SERMUDA TESTE             | AZUL / G                   |                                       | 015001421001       | 4 95,55       | 0                         | 📄 🍿 💟     |            |
| 015001421001M      | BENMUDA TESTE             | AZUL / M                   |                                       | 015001421001       | 3 95,55       | 0                         | 📄 💟       | $\bigcirc$ |
| 015001421001P      | BERMUDA TESTE             | AZUL / P                   |                                       | 1030ELH            | M 95,55       | 125                       | 📑 💟       |            |
| 015001421002G      | BERMUDA TESTE             | VERDE / G                  |                                       | 015001421002       | 4 89,00       | 0                         | 📄 💟       |            |
| 015001421002M      | BERMUDA TESTE             | VERDE / M                  |                                       | 015001421002       | 3 89,00       | 0                         | 📄 💟       |            |
| 015001421002P      | BERMUDA TESTE             | VERDE / P                  |                                       | 015001421002       | 2 89,00       | 0                         | 📄 💟       |            |
| 015001421005G      | BERMUDA TESTE             | PRETO/G                    |                                       | 015001421005       | 4 89,00       | 0                         | 🗎 💟       |            |
| 015001421005M      | BERMUDA TESTE             | PRETO/M                    |                                       | 015001421005       | 3 89,00       | 0                         | 📄 💟       |            |
| 015001421005P      | BERMUDA TESTE             | PRETO / P                  |                                       | 015001421005       | 2 89,00       | 0                         | 🗎 💟       |            |
| 015004191001G      | BERMUDA TESTE DE CADASTRO | AZUL / G                   | [chassi] [renavam] 🕥                  | 015004191001       | 4 0,00        | 0                         |           |            |
| 015004191001M      | BERMUDA TESTE DE CADASTRO | AZUL / M                   | [chassi] [renavam] 🕤                  | 015004191001       | 3 0,00        | 0                         | <b></b>   |            |
| 015004191001P      | BERMUDA TESTE DE CADASTRO | AZUL / P                   | [chassi] [renavam] 🕥                  | 015004191001       | 2 0,00        | 0                         |           |            |
| 015004191006G      | BERMUDA TESTE DE CADASTRO | CINZA / G                  | [chassi] [renavam] 🕤                  | 015004191006       | 4 0,00        | 0                         | <b></b>   |            |
| 015004191006M      | BERMUDA TESTE DE CADASTRO | CINZA / M                  | [chassi] [renavam] 🕤                  | 015004191006       | 3 0,00        | 0                         |           |            |
| 015004191006P      | BERMUDA TESTE DE CADASTRO | CINZA / P                  | [chassi] [renavam] 🕤                  | 015004191006       | 2 0,00        | 0                         |           |            |
| Fotal de produtos: |                           | 15                         |                                       |                    |               |                           |           |            |

Para produtos com grade como o mostrado acima, basta seleciona apenas um deles para elaborar a composição o APLWeb permite replicar as informações para as demais cores e tamanhos da grade se assim você desejar. A outra forma de localizar é ir direto no menu *Lista Detalhada* no menu *Produtos/Serviços*.

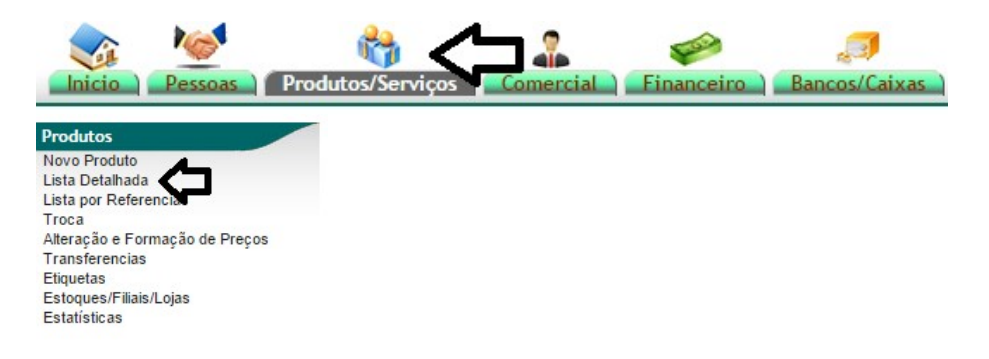

**Passo 2.** Selecionar o produto que deseja elaborar a sua composição. Na ficha do produto clique na guia *Composição*.

| Ref.                     | 01                | 001421001G                                                              |                 |      |             |             |  |
|--------------------------|-------------------|-------------------------------------------------------------------------|-----------------|------|-------------|-------------|--|
| Descrição                | BE                | /UDA TESTE                                                              |                 |      |             |             |  |
| Detalhe                  | AZ                | UL/G                                                                    |                 |      |             |             |  |
| No. de produtos associad | los 5             |                                                                         |                 |      |             |             |  |
|                          |                   | Lista de produtos/serviços associados : Nome do produto/servico (quanti | dade utilizada) |      |             |             |  |
| Produto                  | Descrição         | Detalhe                                                                 | Qtde            | Und. | Valor Unit. | Valor Total |  |
| 🖱 ВТООО1                 | BOTAO             |                                                                         | 1               | UN   | 0,36        | 0,36        |  |
| 🖲 втооо2                 | BOTAO             |                                                                         | 1               | UN   | 0,18        | 0,18        |  |
| BT0004-004               | BOTAO             | LARANJA                                                                 | 1               | UN   | 0,10        | 0,10        |  |
| 001259                   | SERVICO DE COSTUR | A SERVICO DE MONTAGEM DE PECA DE CONFECCAO                              | 1               | 1h   | 4,50        | 4,50        |  |
| 025001333005U            | LINHA DE COSTURA  | PRETO/U                                                                 | 15.3            | MT   | 1,20        | 18,30       |  |
| Custo Unitário Total:    |                   |                                                                         |                 |      |             | 23,50       |  |

**Passo 3.** No botão Associar é possível tanto incluir itens como alterar e excluir. Ao clicar você poderá associar todos os produtos com suas quantidades a serem consumidas para produzir o produto.

| Ref.       Descrição       Detalhe       No. de produtos associados       Produto       Descri       BT0001       BT0002       BT0004-004       BOTAC       01259                  | 0150014;<br>BERMUD<br>AZUL / G<br>5<br>List<br>ição<br>0<br>0 | 21001G<br>IA TESTE<br>a de produtos/serviços as<br>Detalhe | sociados : Nome do produto/servico (quantidade                                                                                   | utilizada)<br>Qtde<br>1     | Und.<br>UN | Valor Unit.<br>0.36     | Valor Total                   |
|----------------------------------------------------------------------------------------------------|---------------------------------------------------------------|------------------------------------------------------------|----------------------------------------------------------------------------------------------------|-----------------------------|------------|-------------------------|-------------------------------|
| Descrição<br>Detalhe<br>No. de produtos associados<br>Produto Descri<br>10 BT0001 BOTAC<br>10 BT0002 BOTAC<br>10 BT0004-004 BOTAC<br>10 001259 SERVIO                              | BERMUD<br>AZUL / G<br>5<br>List<br>ição<br>D<br>D             | A TESTE<br>a de produtos/serviços as<br>Detalhe            | sociados : Nome do produto/servico (quantidade                                                                                   | utilizada)<br>Qtde<br>1     | Und.<br>UN | Valor Unit.<br>0.36     | Valor Total                   |
| Detaihe<br>No. de produtos associados<br>Produto Descri<br>10 BT0001 BOTAC<br>10 BT0002 BOTAC<br>10 BT0004-004 BOTAC<br>10 001259 SERVIO                                           | AZUL / G<br>5<br>List<br>0<br>0                               | a de produtos/serviços as<br>Detalhe                       | sociados : Nome do produto/servico (quantidade                                                                                   | eutilizada)<br>Qtde<br>1    | Und.<br>UN | Valor Unit.<br>0.36     | Valor Total                   |
| No. de produtos associados Produto Descri BT0001 BOTAC BT0002 BOTAC BT0004 BOTAC DOTAC O BT0004-004 BOTAC O 001259 SERVIO                                                          | 5<br>Lista<br>D<br>D<br>D<br>D                                | a de produtos/serviços as<br>Detalhe                       | sociados : Nome do produto/servico (quantidade                                                                                   | utilizada)<br>Qtde<br>1     | Und.<br>UN | Valor Unit.<br>0.36     | Valor Total                   |
| Produto         Descri           BT0001         BOTAC           BT0002         BOTAC           BT0004         BOTAC           D01259         SERVICE                               | List<br>ição<br>D<br>D                                        | a de produtos/serviços as<br>Detalhe                       | sociados : Nome do produto/servico (quantidade                                                                                   | utilizada)<br>Qtde<br>1     | Und.<br>UN | Valor Unit.<br>0.36     | Valor Total                   |
| Produto         Descri           BT0001         BOTAC           BT0002         BOTAC           BT0004         BOTAC           BT0004         BOTAC           D01259         SERVIC | <b>ição</b><br>D<br>D                                         | Detalhe                                                    |                                                                                                    | Qtde<br>1                   | Und.<br>UN | Valor Unit.<br>0.36     | Valor Total                   |
| BT0001         BOTAC           BT0002         BOTAC           BT0004-004         BOTAC           D01259         SERVICE                                                            | 0<br>0<br>0                                                   |                                                            |                                                                                                    | 1                           | UN         | 0.36                    | 0.36                          |
| BT0002         BOTAC           BT0004-004         BOTAC           001259         SERVIC                                                                                            | 2<br>2                                                        |                                                            |                                                                                                    |                             |            |                         | 0,50                          |
| BT0004-004 BOTAC<br>B001259 SERVIC                                                                                                    | D                                                             |                                                            |                                                                                                    | 1                           | UN         | 0.18                    | 0,18                          |
| SERVIO                                                                                                    |                                                               | LARANJA                                                    |                                                                                                    | 1                           | UN         | 0.10                    | 0,10                          |
|                                                                                                    | CO DE COSTURA                                                 | SERVICO DE MONTA                                           | AGEM DE PECA DE CONFECCAO                                                                                                    | 1                           | 1h         | 4.50                    | 4,50                          |
| 025001333005U LINHA                                                                                                    | DE COSTURA                                                    | PRETO/U                                                    |                                                                                                    | 15.3                        | MT         | 1.20                    | 18,36                         |
| Custo Total:                                                                                                    |                                                               |                                                            |                                                                                                    |                             | Custo prev | isto do produto         | 23.50                         |
| iltro por produto botao iltro por categoria Cores Disponíveis                                                                                                    |                                                               | <b>.</b>                                                   | • Opções de filtro para loc                                                                                                    | alizar os insumos.          |            | Quantidad<br>insumo a s | le do<br>ser aplicada         |
| Procurar                                                                                                    |                                                               |                                                            |                                                                                                    |                             |            | र                       | _ ح                           |
| Repetir a composição em toda a Referé                                                                                                    | ência 015001421 ? 🗹                                           |                                                            | Repetir a composição apenas na Cor 001 -                                                                                         | AZUL ?                      |            |                         | •                             |
| tepetir a composição em toda a Refere<br>ef.                                                                                                    | ência 015001421 ? 🗹<br>De                                     | scrição                                                    | Repetir a composição apenas na Cor <b>001</b> -<br><mark>Detalhe</mark>                                                          | AZUL ?<br>Adicionar/        | Retirar F  | ixo? quant              | idade                         |
| epetir a composição em toda a Referi<br>ef.<br>BT0001                                                                                                    | ência 015001421 ? 🗹<br>De<br>BC                               | scrição<br>ITAO                                            | Repetir a composição apenas na Cor 001 -<br>Detalhe<br>Marcar e desmarcar para adicio                                            | AZUL ?<br>Adicionar/<br>nar | Retirar F  | ixo? quant              | idade<br>UN                   |
| Repetir a composição em toda a Referi<br>lef.<br>B BT0001<br>BT0002                                                                                                    | ência 015001421 ?<br>De<br>BC<br>BC                           | scrição<br>ITAO<br>ITAO                                    | Repetir a composição apenas na Cor 001 -<br>Detalhe<br>Marcar e desmarcar para adicio<br>ou modificar as quantidades.            | AZUL ?<br>Adicionar/        | Retirar F  | ixo? quant              | idade<br>UN<br>UN             |
| epetir a composição em toda a Refere<br>ef.<br>B T0001<br>B BT0002<br>B T0003                                                                                                    | ência 015001421 ?<br>De<br>BC<br>BC<br>BC<br>BC               | <mark>scrição</mark><br>ITAO<br>ITAO<br>ITAO               | Repetir a composição apenas na Cor 001 -<br>Detalhe<br>Marcar e desmarcar para adicio<br>ou modificar as quantidades.            | AZUL ?<br>Adicionar/ nar    | Retirar F  | ixo? quant              | idade<br>UN<br>UN<br>UN       |
| repetir a composição em toda a Refer<br>ef.<br>B T0001<br>B T0002<br>B BT0003<br>B T0004-004                                                                                       | ência 015001421 ?<br>De<br>BC<br>BC<br>BC<br>BC<br>BC<br>BC   | scrição<br>ITAO<br>ITAO<br>ITAO<br>ITAO                    | Repetir a composição apenas na Cor 001 -<br>Detalhe<br>Marcar e desmarcar para adicio<br>ou modificar as quantidades.<br>LARANJA | AZUL ?<br>Adicionar/ nar    | Retirar F  | ixo? quant              | idade<br>UN<br>UN<br>UN<br>UN |

Na parte superior da página irá mostrar as quantidades de insumos necessários para produzir o produto. É possível também incluir serviços para compor o produto como o exemplo na imagem acima de SERVIÇO DE MONTAGEM DA PECA DE CONFECÇÃO no valor de R\$ 4,50.

#### Colunas da consulta

**Ref.:** Referência do produto.

Descrição: Descrição principal do produto.

Detalhe: Descrição detalhada do produto no caso de grade normalmente a cor e tamanho.

**Qtde.:** Quantidade prevista de consumo.

**Und.:** Unidade do consumo.

Valor Unit.: Preço unitário do insumo.

Valor Total: Preço unitário vezes a quantidade prevista de consumo.

#### Detalhamento dos campos

**Procurar produtos a adicionar:** Permite localizar os produtos a serem associados. Existe filtros por produto que pode ser código de barras, descrição ou referência. Por categorias e por cores, para facilitar o apontamento de insumos com cores.

**Repetir a composição em toda a Referência:** Informa ao APLWeb que todos os insumos associados serem replicados para toda a referência, ou seja, todas as cores e tamanhos dela.

**Repetir a composição apenas na Cor:** Informa ao APLWeb que todos os insumos associados serão replicados apenas na *Cor*. Se desejar colocar algum insumo apenas no tamanho por exemplo desmarque essas duas opções.

Adicionar/Retirar: Adiciona ou retira o insumo da composição do produto, basta marcar ou desmarcar.

**Fixo:** Informar que esse determinado insumo terá um valor fixo, não será multiplicado pela quantidade quando for produzi-lo, será um valor fixo independente da quantidade a ser produzida.

Quantidade: Quantidade do consumo do item.

**Passo 4.** Confirmar a composição clicando no botão *Adicionar/Modificar*.

| Ficha do Produto 🚺       | Ficha preços de Clientes | preços dos fornecedores | Fotos Categorias Código de barras      | Composição Promoção        | Estatísticas | Referencias | Estoque Lucro | Documento   |
|--------------------------|--------------------------|-------------------------|----------------------------------------|----------------------------|--------------|-------------|---------------|-------------|
| Ref.                     |                          | 015001421001G           |                                        | N                          |              |             |               | Ge          |
| Descrição                |                          | BERMUDA TESTE           |                                        |                            |              |             |               |             |
| Detalhe                  |                          | AZUL / G                |                                        |                            |              |             |               |             |
| lo. de produtos associac | los                      | 5                       |                                        |                            |              |             |               |             |
|                          |                          | Lista de produtos/s     | erviços associados : Nome do produto/s | ervico (quantidade utiliza | da)          |             |               |             |
| Produto                  | Descrição                | Detalhe                 |                                        |                            | Qtde         | Und.        | Valor Unit.   | Valor Total |
| BT0001                   | BOTAO                    |                         |                                        |                            | 1            | UN          | 0,36          | 0,3         |
| BT0002                   | BOTAO                    |                         |                                        |                            | 1            | UN          | 0,18          | 0,1         |
| BT0004-004               | BOTAO                    | LARANJA                 |                                        |                            | 1            | UN          | 0,10          | 0,1         |
| 001259                   | SERVICO DE COST          | URA SERVICO             | DE MONTAGEM DE PECA DE CONFECO         | AO                         | 1            | 1h          | 4,50          | 4,5         |
| 025001333005U            | LINHA DE COSTUR          | A PRETO/U               | J                                      |                            | 15.3         | MT          | 1,20          | 18,3        |
| Custo Unitário Total:    |                          |                         |                                        |                            |              |             |               | 23.5        |

A informação da composição é necessário para a geração de requisição automática a partir da Ordem de Produção. Além de gerar informação do custo previsto para a Estatística por Requisições / Consumo que demonstra o custo previsto e o custo real com base nas requisições associadas a O.P/O.S.

# 5. Material de Suporte:

http://www.directaweb.com.br/aplweb/index.php/component/k2/item/126-criando-composi%C3%A7%C3%A3o-deprodutos-por-cores-na-vers%C3%A3o-483-do-aplweb http://www.directaweb.com.br/aplweb/index.php/component/k2/item/121-composi%C3%A7%C3%A3o-de-produtosou-ficha-t%C3%A9cnica-por-refer%C3%AAncia-na-vers%C3%A3o-478-do-aplweb